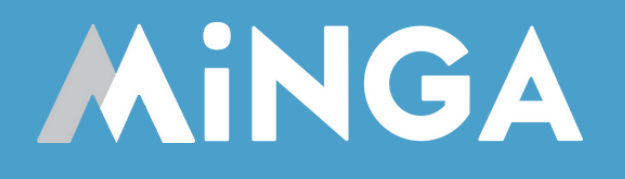

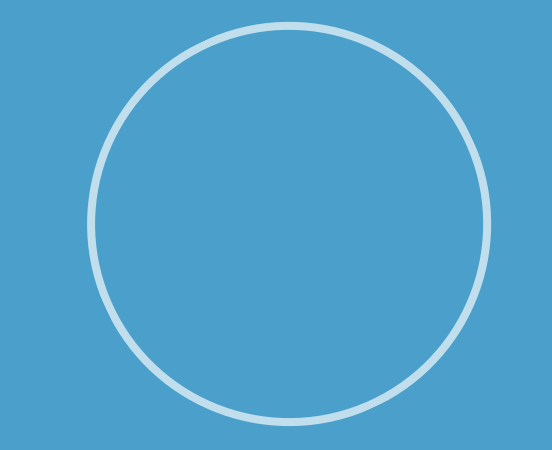

# Troubleshooting Sign In Issues

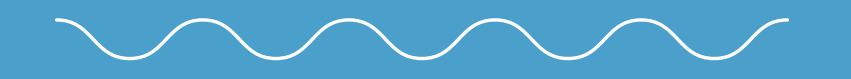

How to sign in to Minga and common SSO sign in issues.

|   | Sign in                             |  |
|---|-------------------------------------|--|
|   | G Sign in with Google               |  |
|   | C Sign in with Clever               |  |
| - | Login with username and password    |  |
|   | Terms & Conditions   Privacy Policy |  |
|   |                                     |  |
|   |                                     |  |

#### **SINGLE SIGN ON (SSO)**

Minga supports Single Sign On (SSO) with Google, Microsoft & Clever. The Minga App asks Google/Microsoft/Clever to verify a user is who they say they are by verifying the email address (and password) of the account created in Minga.

Since most schools have email addresses supported by Microsoft or Google, this is our RECOMMENDED METHOD OF LOGIN.

#### **USERNAME / PASSWORD**

Minga also supports using a configured username (which is usually an email address) and password to Sign In to Minga. There are several methods of setting up accounts in Minga with a default password that can be changed by the user.

If you are having problems with SSO at your school or district, this is the RECOMMENDED METHOD OF LOGIN.

|                                         | Sign in                     |   |  |  |  |
|-----------------------------------------|-----------------------------|---|--|--|--|
|                                         | G Sign in with Google       |   |  |  |  |
|                                         | Sign in with Microsoft      |   |  |  |  |
|                                         | C Sign in with Clever       |   |  |  |  |
| Login with username and password $\sim$ |                             |   |  |  |  |
| Terms & Conditions   Privacy Policy     |                             |   |  |  |  |
|                                         |                             |   |  |  |  |
| ogin wit                                | h username and password     | ^ |  |  |  |
| – Email A                               | ddress                      |   |  |  |  |
| studentname@email.com                   |                             |   |  |  |  |
|                                         |                             |   |  |  |  |
| Passwa                                  | ord                         |   |  |  |  |
| - Passwa                                | ord                         | • |  |  |  |
| - Passwa                                | •••••                       | 0 |  |  |  |
| - Passwa                                | •••••<br>Next               | • |  |  |  |
| - Passwa                                | ••••• Next Forgot Password? |   |  |  |  |

# Nobody at My School Can Sign in with SSO

If NOBODY can sign into Minga using Single Sign On (SSO) then your IT Team has likely disabled SSO Support for unapproved Apps.

Please consult with your IT Department and ask them to **APPROVE** Minga for SSO.

Here is a guide that will assist your IT Department in approving Minga.

Minga IT Common Questions Brochure

If your IT department have authorized Minga, but SSO still does not work, contact support@minga.io.

**MiNGA** Safety, Firewall, and IT Guide

Common Questions for IT and Security Teams

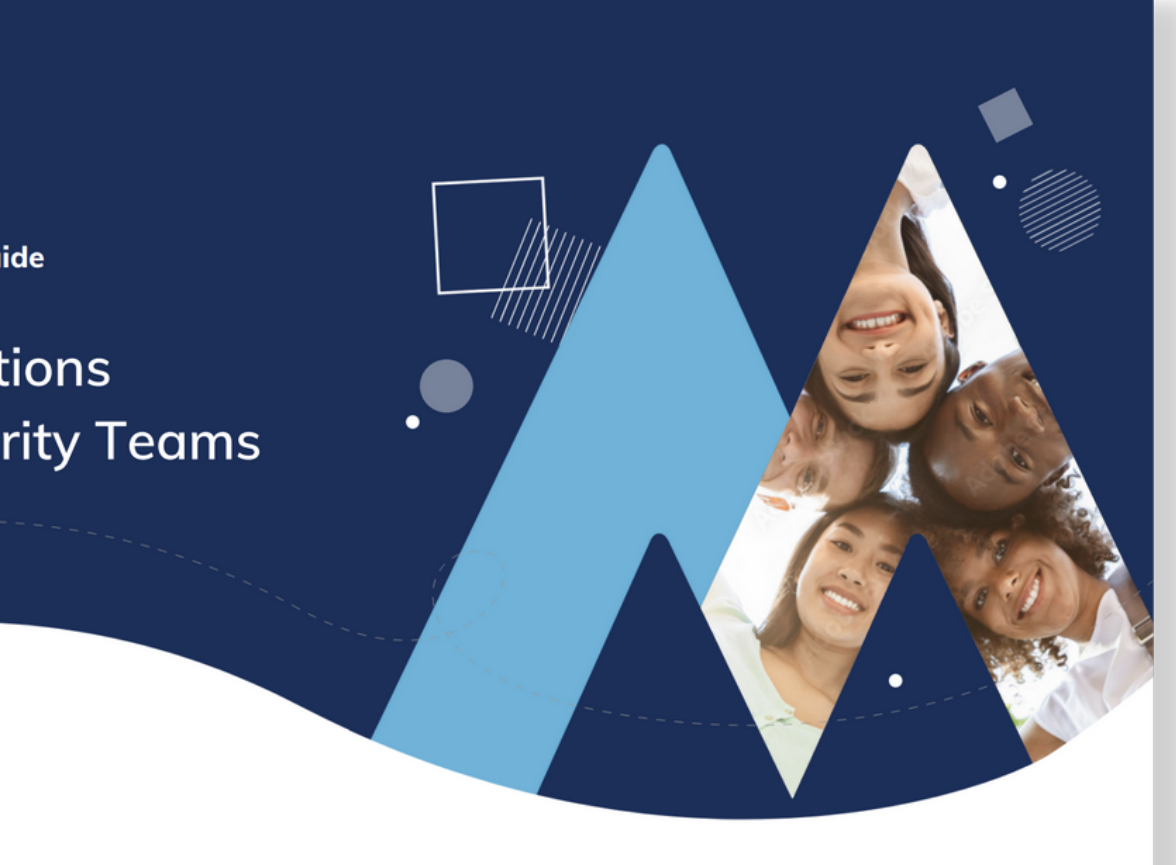

# **Some Users are Having Trouble Signing in with SSO**

Uh Oh! We had a problem logging in via single sign on. 5.7 Are you sure this email has been added to Minga?

#### Step 1. Ensure they have a valid account in Minga.

In the PEOPLE MANAGER, double check that the student has a valid account in Minga and that there are no errors in the email address.

#### Step 2. Ensure the student is using the correct email account for SSO.

When signing in from a personal device (like a student iPhone) they may be trying to sign in with SSO using their personal GMAIL account or other personal Email Address. Make sure they are trying to sign in using their SCHOOL EMAIL that you used to create their account.

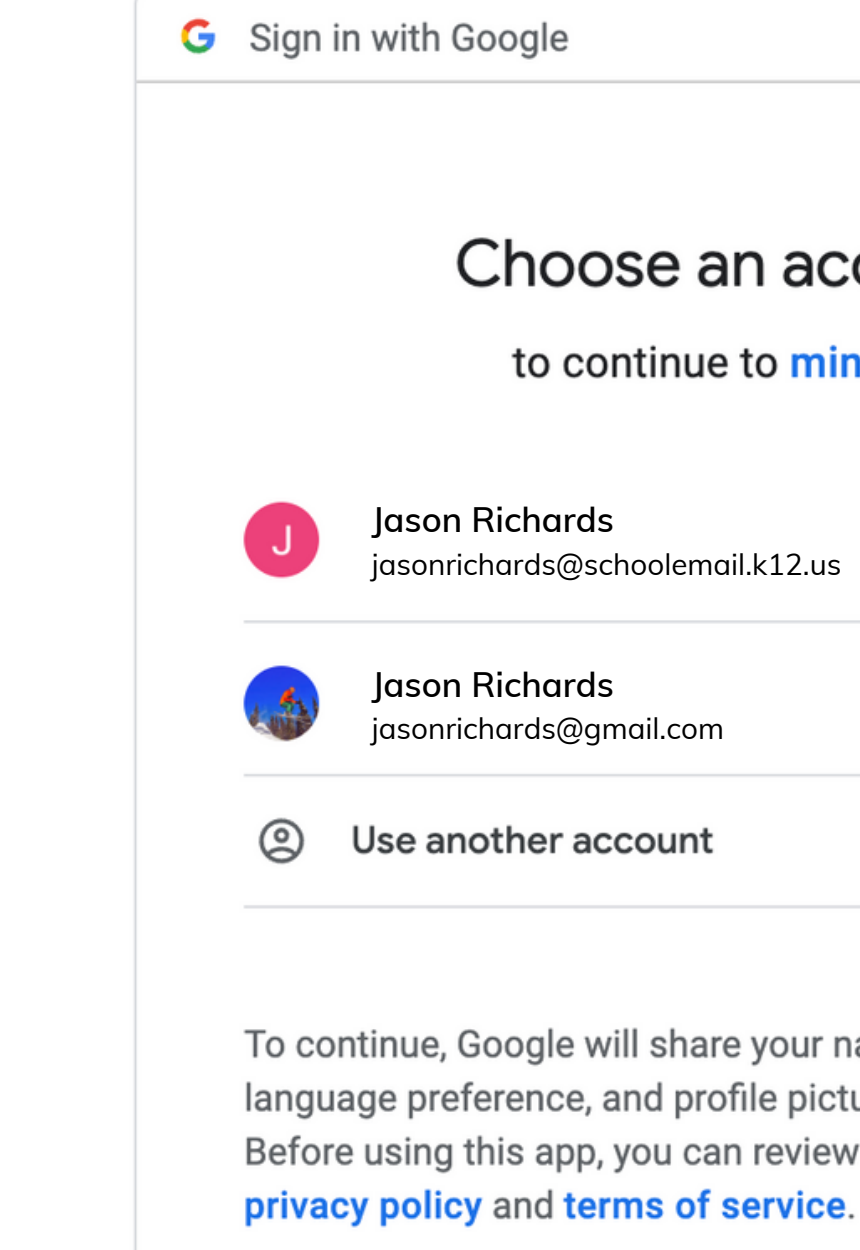

#### Choose an account

to continue to minga.io

iasonrichards@schoolemail.k12.us

To continue, Google will share your name, email address, language preference, and profile picture with minga.io. Before using this app, you can review minga.io's

5.7

5

# **Some Users are Having Trouble Signing in with SSO**

I clicked Sign in with Google and it went to a white screen and is stuck there, or it's just spinning.

Unable to process request due to missing initial state. This may happen if browser session Storage is inaccessible or accidentally cleared.

This is indicating the device is having problems using SSO to authenticate the user. This is commonly related to:

#### Step 1.

Try signing in from a different device like a Chromebook or computer.

#### Step 2.

For iPhone users check Safari Security Settings (left) and turn 'Prevent Cross-site Tracking' OFF

#### Step 3.

Go to Google.com in Safari, Tap profile pic, check if school account is added. If not, 'Add another account'

#### Step 4.

Create a password for the user in the People Manager and let them login with username / password.

| PRIVACY & SECURITY                                                                                   |                |  |  |
|----------------------------------------------------------------------------------------------------|----------------|--|--|
| Prevent Cross-Site Tracking                                                                          |                |  |  |
| Hide IP Address                                                                                      | rom Trackers > |  |  |
| Block All Cookies                                                                                    |                |  |  |
| Fraudulent Website Warning                                                                           |                |  |  |
| Privacy Preserving Ad Measurement                                                                    |                |  |  |
| Check for Apple Pay                                                                                  |                |  |  |
| Allow websites to check if Apple Pay is<br>you have an Apple Card account.<br>About Safari & Privacy | enabled and if |  |  |

#### Go to:

Settings / Safari / Privacy & Security

**Toggle Prevent Cross-Site** Tracking to OFF

• Cookies being blocked in the browser. • iPhone settings blocking SSO communication. • Browser or device security settings.

### Set a Password

If an individual cannot sign in with Google or Microsoft, you can set them a password instead.

To set a temporary password for a single user in Minga to bypass Sign in with Google or Microsoft:

- Go to People Manager
- Search for the user
- Click the edit pencil
- Type in a password into the password field
- Click Save

The user should now Sign in with a Username and Password:

- Username email address
- Password the one set in People Manager

The user can then change their password in their Minga profile.

| Cian in                             |  |  |  |  |
|-------------------------------------|--|--|--|--|
| G Sign in with Google               |  |  |  |  |
| Sign in with Microsoft              |  |  |  |  |
| C Sign in with Clever               |  |  |  |  |
| Email Address                       |  |  |  |  |
| Password                            |  |  |  |  |
| Next                                |  |  |  |  |
| Forgot Password?                    |  |  |  |  |
| Terms & Conditions   Privacy Policy |  |  |  |  |

### Set Bulk Passwords

If Single Sign On will still not work and we need a workaround, we can set temporary passwords so that our student(s) can sign in with a username and password.

- Create an Excel spreadsheet with your student ID numbers or student email addresses and the temporary passwords you are going to set
- Go to People Manager
- Click Import List
- Select "Update fields if they already exist" and ensure ID Number/Email and Password Headers are selected
- Make sure the "First Row Contains Headers" box is checked off if necessary

Passwords must be a combination of letters and numbers. Try a combination of their name and ID number that is easy for them to remember - they can change this in their profile later.

| I | mport People                                                   |
|---|----------------------------------------------------------------|
|   | Default role (required)<br>Student                             |
|   | - What to do with people that alr<br>Update fields if they alr |
|   | First Row Contains H                                           |
|   | Email                                                          |
|   | example1@student.<br>high.k12.com                              |
|   | example2@student.<br>high.k12.com                              |
|   | example3@student.<br>high.k12.com                              |
| < | example4@student.<br>high.k12.com                              |
|   | example5@student.<br>high.k12.com                              |
|   | example6@student.<br>high.k12.com                              |
|   | example7@student.<br>high.k12.com                              |
|   | example8@student.                                              |

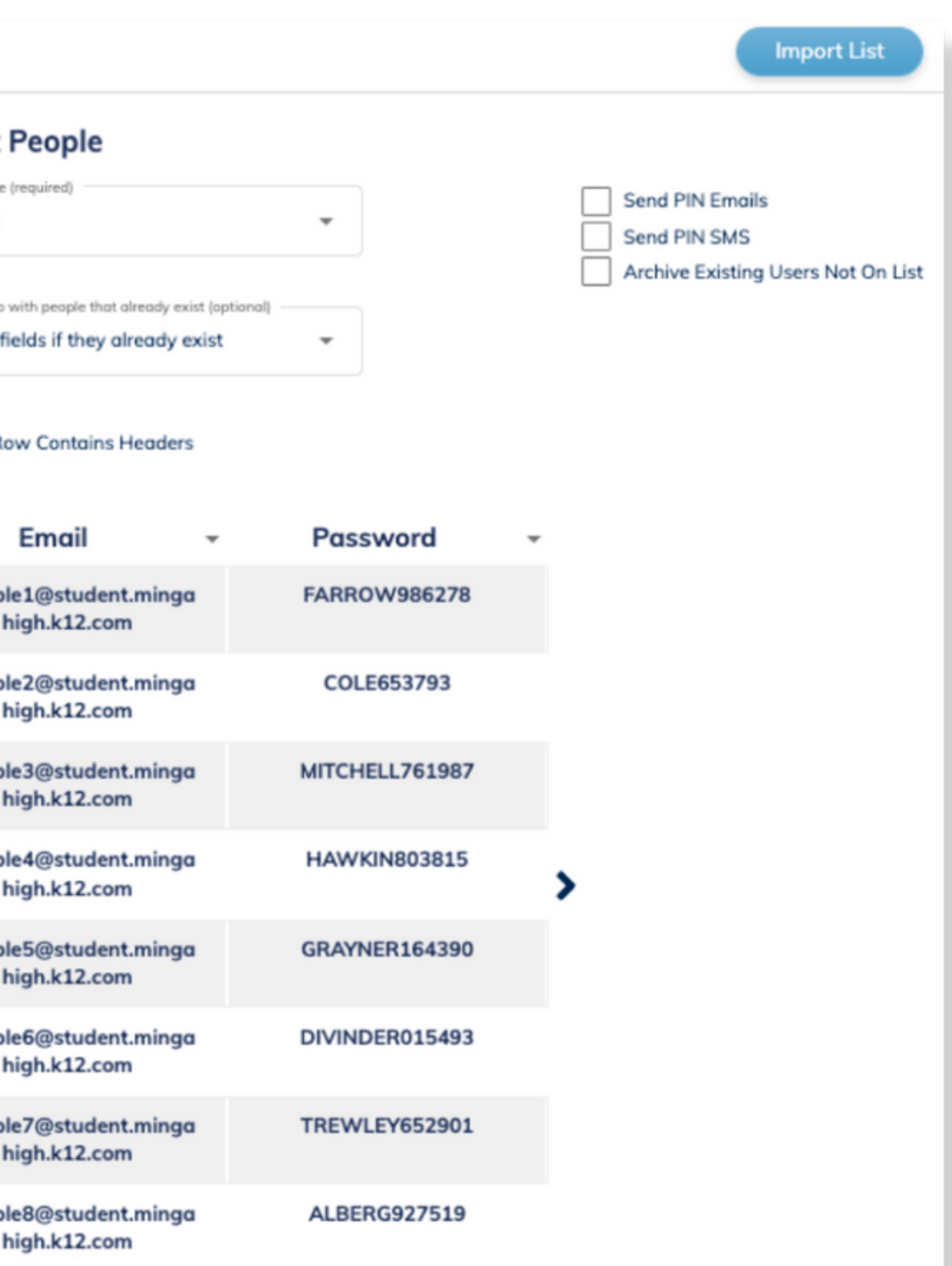

# **Minga Help Center**

For any other support you need when setting up and using your Minga, please visit our Help Center and the knowledge base.

We host **weekly training sessions** on Zoom which are a great opportunity to get specific questions addressed in person. We encourage you to attend!

You can also reach out to us directly for help at <a href="mailto:support@minga.io">support@minga.io</a>

Visit Help Center

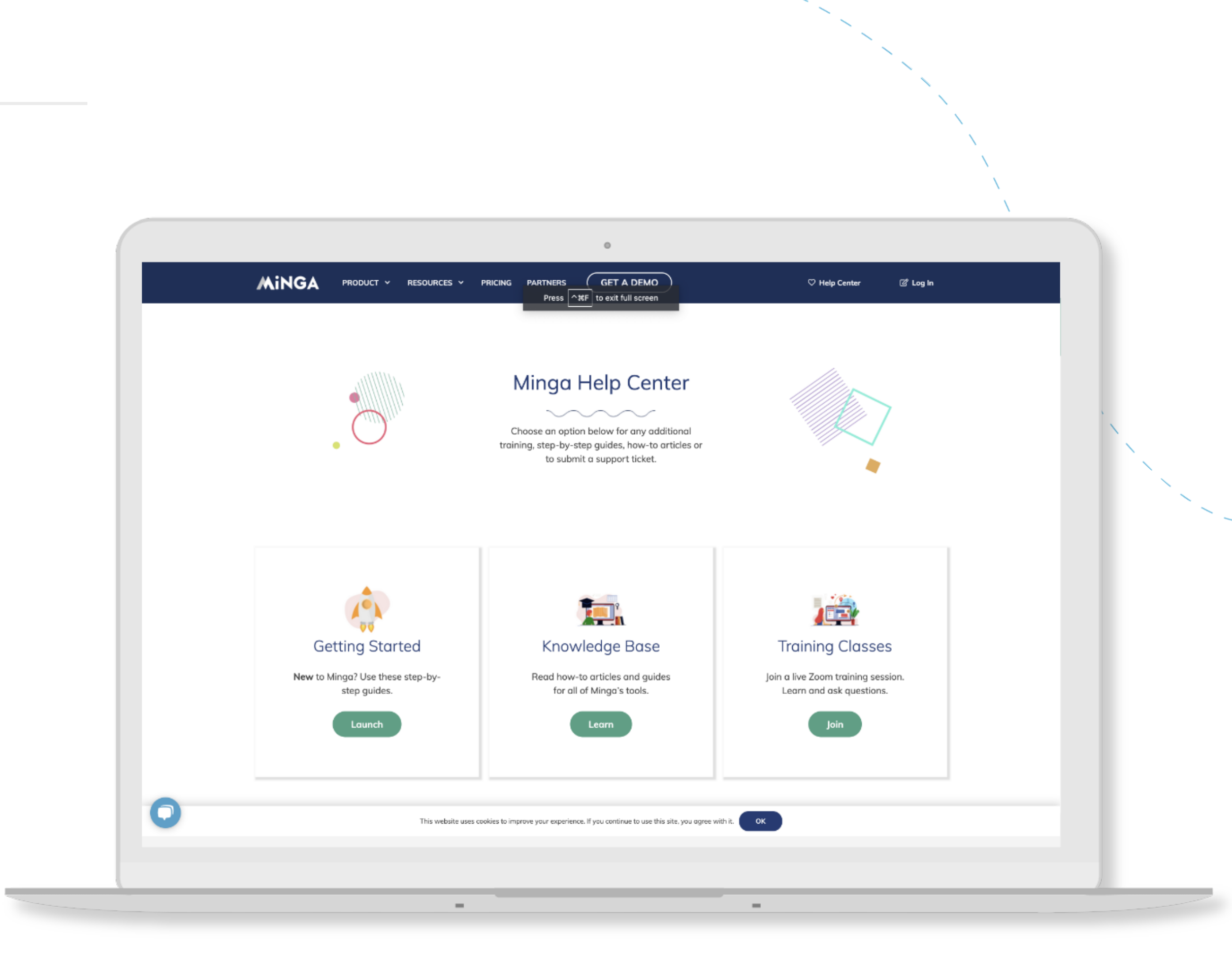